## Email status search %

This article applies to:

The email status search report provides a list of people based on the status of their email address; e.g., bounce, opt-in, opt-out. You can use this search to identify what to update in your database or you can use it to follow up with people who have outdated email addresses in your system.

Pro-tip! View email status icon definitions.

## Email Status Search

- 1. Go to Marketing > Reports.
- 2. Locate and click Email Status Search.

| керогт пле                       | Report Description                                                                          |
|----------------------------------|---------------------------------------------------------------------------------------------|
| Tag Applications                 | View details on when Contacts were applied to a specific Tag.                               |
| Web Form Tracking Report         | This report shows the people that are filling out your web forms.                           |
| Web Form Activity Summary Report | This report shows detailed activity information about your web forms.                       |
| Leadsource Conversion Report     | This report shows how well your leads are converting based on the leadsource.               |
| Marketing Piece Effectiveness    | View which marketing pieces are generating the most responses.                              |
| Email Broadcasts                 | Check the status of Email Batches that you have sent.                                       |
| Email Batch Results              | This report will display information about all sent emails.                                 |
| Fax Batch Status                 | Check the status of Fax Batches that you have sent.                                         |
| Voice Batch Status               | Check the status of Volce Batches that you have sent.                                       |
| Email Status Search              | View email addresses that have either opted out of email marketing or that have bounced too |

## 3. Click New Search.

| Campaign Builder 👻 🛛 | Email & Broadcasts 🗸 | Lead Generation | Templates | Legacy   |
|----------------------|----------------------|-----------------|-----------|----------|
| Email Status S       | Search               | umns Save       | Print     |          |
| 1-50 of 125          |                      | 50              | •         | per page |
| Name                 | Status               |                 | Email     |          |

4. Select your search criteria.

| Email S    | Status Se    | earch                        |           |               |               |         | Saved Searches |
|------------|--------------|------------------------------|-----------|---------------|---------------|---------|----------------|
| Search     | General      | Address Pho                  | one/Email | Custom Fields | Misc Criteria | Columns |                |
| Search Cri | teria        |                              |           |               |               |         |                |
|            | Email Status | contains any                 |           | 4             |               |         |                |
|            |              | Unengaged Market             | table 🔺   |               |               |         |                |
|            |              | Confirmed (Legacy)           | )         |               |               |         |                |
|            |              | Confirmed<br>Unengaged NonMa | arketable |               |               |         |                |
|            |              | Non-marketable<br>Lockdown   | -         |               |               |         |                |

| Search Criteria         |                                                                                                    |   |  |
|-------------------------|----------------------------------------------------------------------------------------------------|---|--|
| Email Status            | contains any                                                                                                    | · |  |
|                         | Unengaged Marketable<br>Unconfirmed (Legacy)<br>Confirmed (Legacy)<br>Unengaged NonMarketable<br>Non-marketable<br>Lockdown |   |  |
| Last Sent Date          | Please select one                                                                                                    | r |  |
| Last Engagement Date    | Please select one                                                                                                    | · |  |
| Last Engagement Interva |                                                                                                    | • |  |
| lc                      |                                                                                                    |   |  |

5. Click the Misc Criteria tab to view additional report options.

| Email Status Searc | h                                             | Saved Searche |
|--------------------|-----------------------------------------------|---------------|
| Search General Ad  | dress Phone/Email Cus 5 Misc Criteria Columns |               |
| Tags               | With ANY of these Tags                        |               |
|                    | Type to search                                |               |
| Tags 2             | With ANY of these Tags                        |               |
|                    | Type to search                                |               |
| Purchased Products | With ANY of these Products                    |               |
|                    | Type to search                                |               |

6. Click the Columns tab to customize your report by adding and removing columns.

| Search General Add         | ress Pho     | ne/Email   | Custom Fields          | Misc Criteria | Columns |
|----------------------------|--------------|------------|------------------------|---------------|---------|
| Customize Columns on Searc | h Results    | Av         | Jable Fields:          |               |         |
| Custom Columns:            |              | Ava        | liable Fields:         |               |         |
| Name                       | <b>~ ~</b> × | Title      | e<br>e                 | •             |         |
| Status                     | <b>~ ~</b> × | Suf        | fix<br>eated By        |               |         |
| Email                      | <b>~ ~</b> × | Dat<br>Las | e Created<br>t Updated |               |         |
| Time Since Last Engagement | ~ <b>~</b> × | Ow<br>Pos  | ner Id<br>tal Code     |               |         |
| Last Engagement Date       | ~ ¥ ×        | « Zip      | 4                      |               |         |
| Opt Type                   | ~ ¥ ×        | Not<br>Tag | tes<br>i Ids           |               |         |

7. Click Search at the bottom of the page to run and view the report.